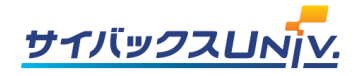

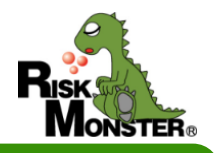

# セミナーのお申込みは「サイバックスUniv.」で!

# ■セミナーのお申込み方法がより便利になりました!

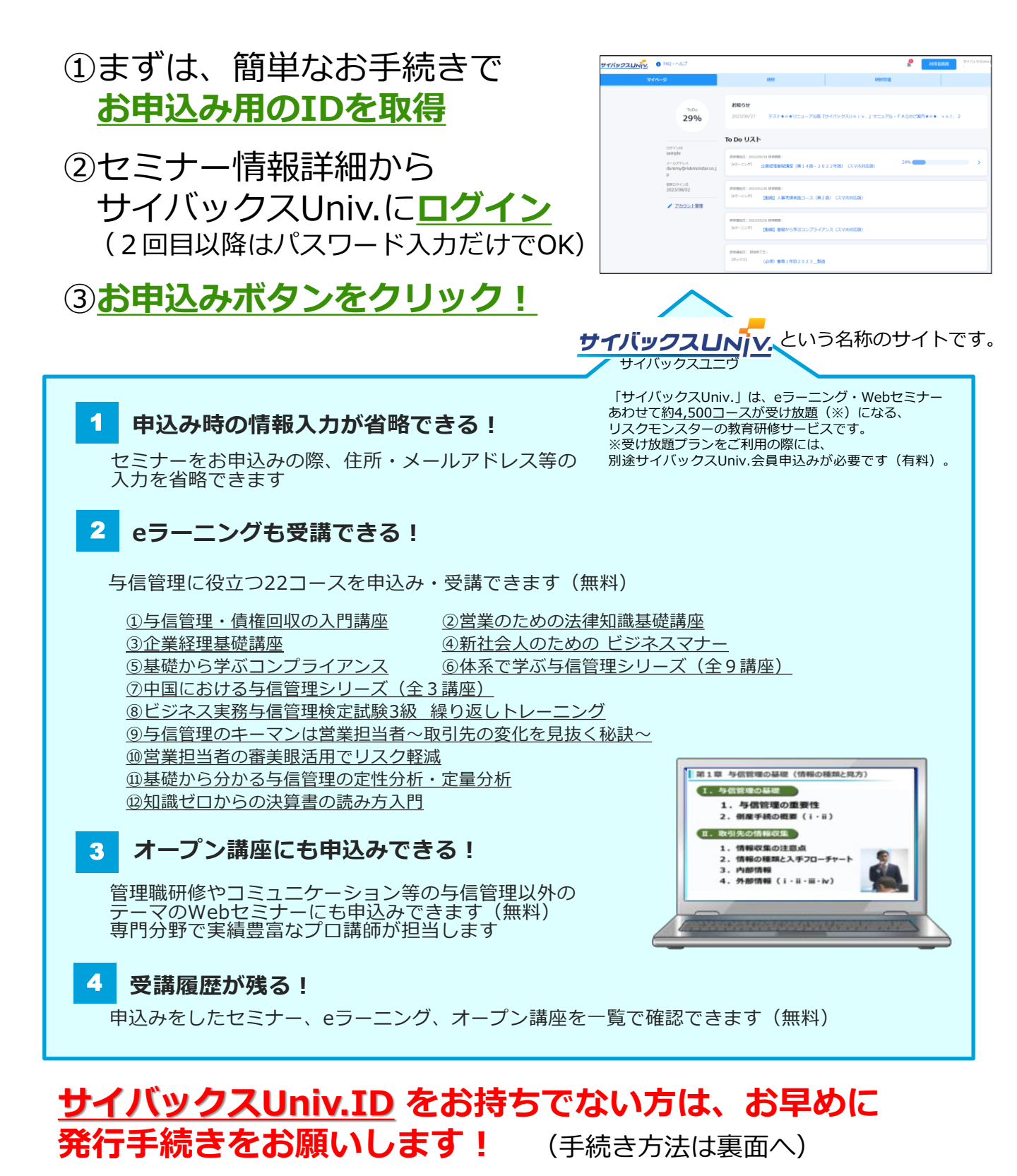

# 【サイバックスUniv.ID セミナーお申込み方法】

## ①サイバックスUniv.IDを既にお持ちの方

#### 【1】 リスクモンスターホームページ セミナー情報画面

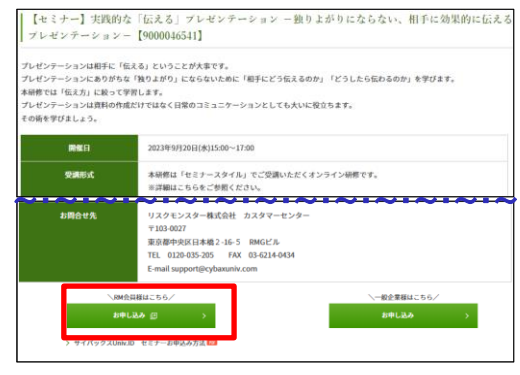

#### 【2】サイバックスUniv.ログイン画面

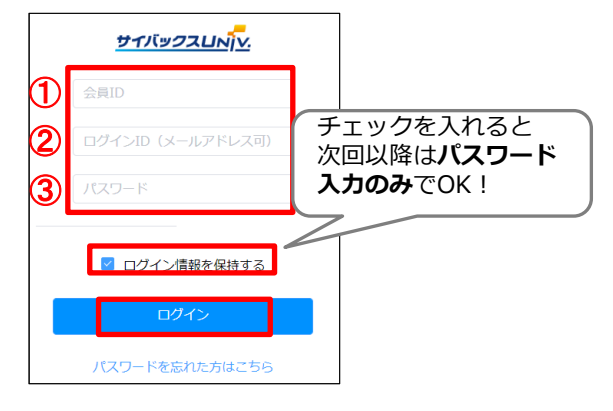

#### 【3】サイバックスUniv.セミナー申込画面

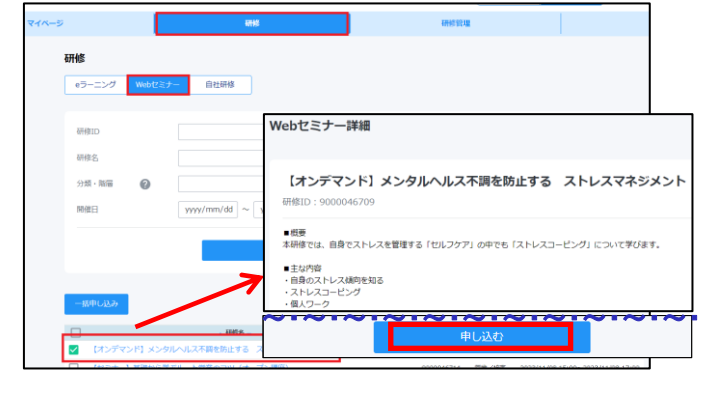

#### ※サイバックスUniv.ID、ログインIDをお忘れの方

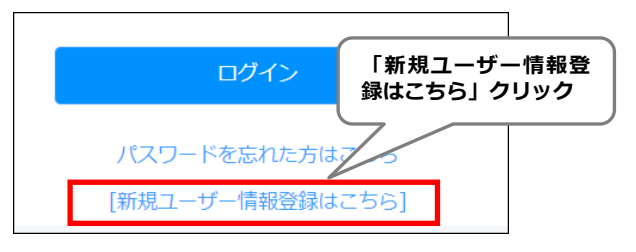

リスクモンスターホームページ (https://www.riskmonster.co.jp/)を 表示し、「知る・学ぶ」タブより 「セミナー情報」をクリック。 参加したいセミナーをクリックし、 詳細ページ下部の <u>【お申込み】</u>ボタン(※)をクリックします。 (※) 、RM会員様はこちら /

> 会員ID・ログインID・パスワードを入力し、 「ログイン」ボタンをクリックします。 ①会員ID

#### →サイバックスUniv.ID

(リスクモンスター与信管理ログインID/与信管理サービスIDも可)

#### <u> ②ログインID</u>

→メールアドレスも可 <u>③**パスワード**</u>

利用者画面「研修」メニューの 「Webセミナー」タブに遷移します。 該当の研修にチェック↓が入っているので、 研修名をクリックし「申し込む」ボタンを 押下します。 (受付完了メールが届きます)

手順【2】サイバックスUniv.ログイン画面下部の<u>【新</u> <u>規ユーザー情報登録はこちら】</u>をクリックします。

ユーザー新規登録画面で必要事項を入力いただき、 <u>【新規登録】</u>ボタンをクリックします。

→登録したメールアドレスにID・パスワードご案内 メールが届きます。メール本文の**「アクセス先」URL** よりログインしてください。

### お問い合わせは、リスクモンスター株式会社 カスタマーセンターへ の120-259-440 携帯電話の方は、03-6214-0350 受付時間:平日9:00~18:00

【サイバックスUniv.ID セミナーお申込み方法】

## ②サイバックスUniv.IDをお持ちでない方

#### 【1】 リスクモンスターΗΡ セミナー情報画面

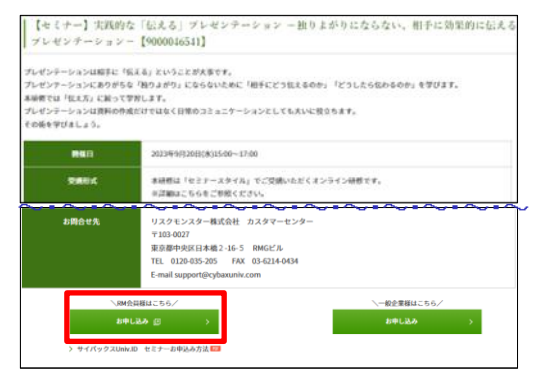

#### 【2】 サイバックスUniv.ログイン画面

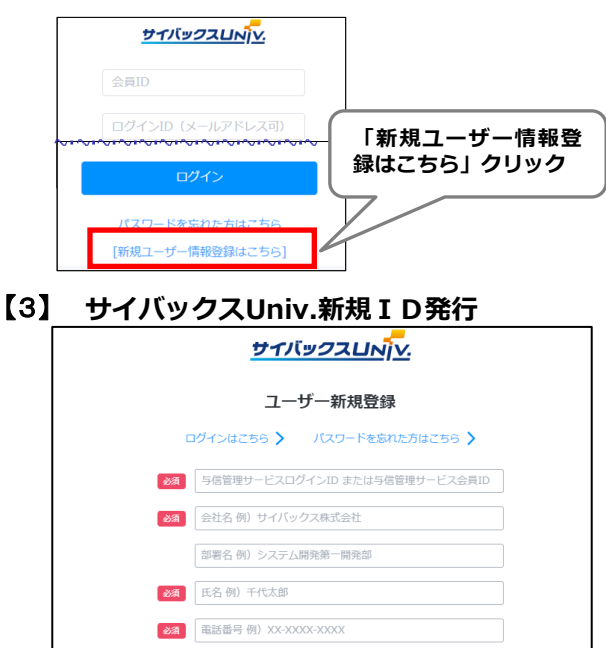

リスクモンスターホームページ (https://www.riskmonster.co.jp/)を 表示し、「知る・学ぶ」タブより 「セミナー情報」をクリック。 参加したいセミナーをクリックし、 詳細ページ下部の [お申込み] ボタン(※)をクリックします。 (※) \RM会員様はこちら /

サイバックスUniv.ログイン画面下部 の<u>[新規ユーザー情報登録はこちら]</u>を クリックします。

ユーザー新規登録フォームにて、必要事 項(5項目)を入力後、<u>個人情報の取り</u> 扱いにご同意頂き、**[新規登録] ボタン** をクリックします。 →登録したメールアドレスにID発行通知 メールが届きます。

## 【4】 サイバックスUniv.会員規約同意

 Emailアドレス 例) toukyou@cybaxuniv.com

 後面
 く個人情報の敏扱いについて>に同意頂ける場合は、「同意します」にチェックを入れて下さい。

 同意します

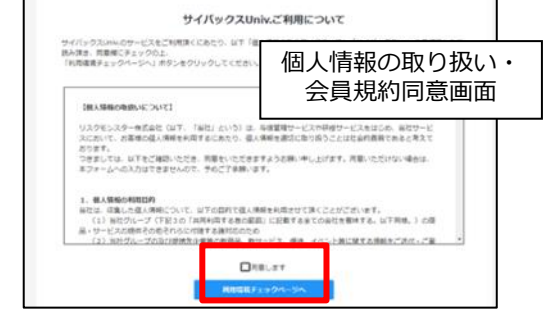

個人情報の取り扱い、会員規約にご同意頂き、利 用環境チェック結果をご確認いただくと仮パスワ ードの変更画面が表示されます。 ID発行通知メール記載の仮パスワードを入力し、 任意のパスワードにご変更いただくとログインが できます。 ログイン後、サイバックスUniv.サイトより

セミナーをお申込みください。

お問い合わせは、リスクモンスター株式会社 カスタマーセンターへ び 0120-259-440 携帯電話の方は、03-6214-0350 受付時間: 平日 9:00~18:00